## **Transact: SMS Alerts – Enrollment and Updating**

Students can sign up for text message alerts for a variety of account activities, such as an upcoming payment due date, an automatic payment, or the distribution of an <u>eRefund</u>.

Throughout this document, you will be provided with detailed instructions on the enrollment of SMS Alerts as well as <u>updating or removing alerts</u>.

\*\*If you have any questions about logging into either MyCC or Transact, please refer to the document titled, <u>Logging In and Viewing Important Account Information</u>.

Step 1) Log into MyCC, Transact

**Step 2)** Select the profile or the tab titled with "Your Name," located at the top of the vertical menu.

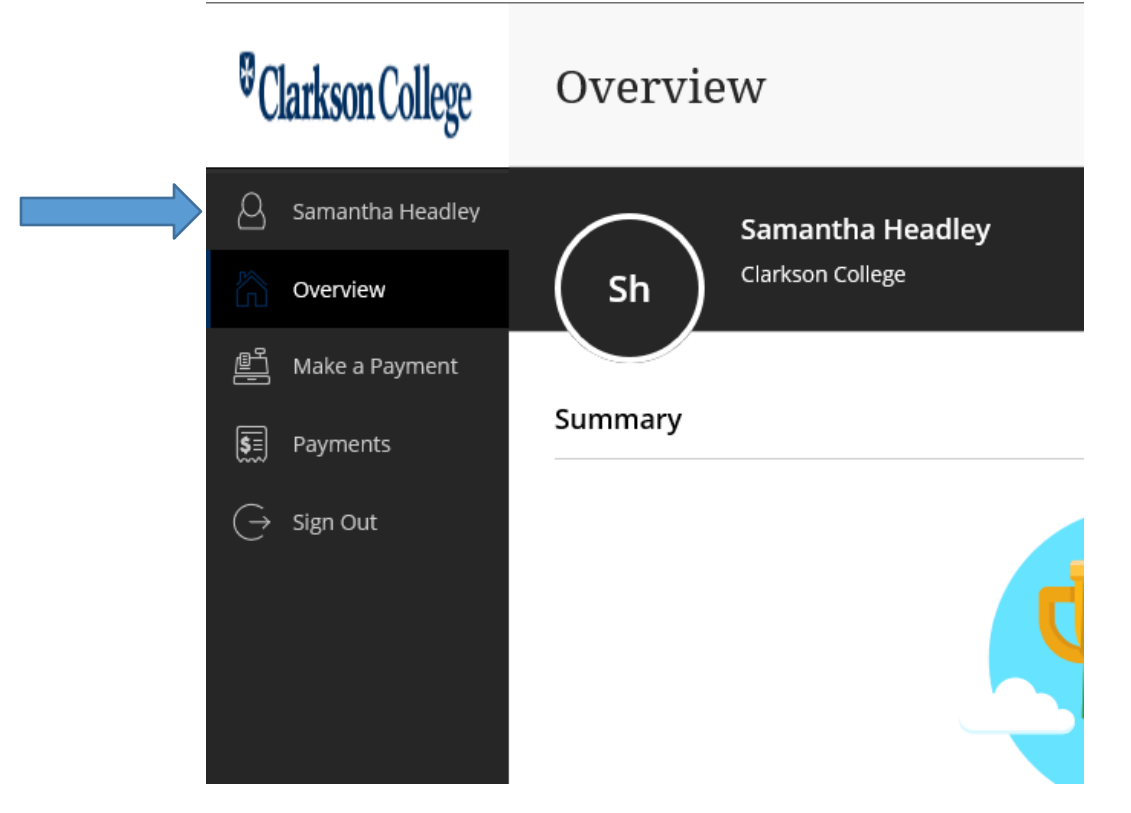

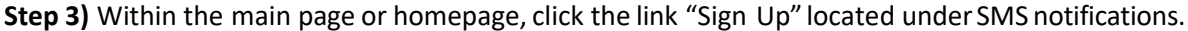

| )         | Samantha Headley |                                         |
|-----------|------------------|-----------------------------------------|
| 6         | Overview         | SMS notifications                       |
| Ľ         | Make a Payment   | Sign up                                 |
| <u>\$</u> | Payments         | Privacy & terms                         |
| Ģ         | Sign Out         | Use of personal information <u>View</u> |
|           |                  |                                         |

Step 4) Enter in your number and service provider then click "Continue."

| would like to help yo            | Profile<br>SMS notifications                                       |  |
|----------------------------------|--------------------------------------------------------------------|--|
| <u>n</u>                         | Mobile phone                                                       |  |
| <b>S</b><br>ements faster with ( | My mobile phone                                                    |  |
| Omaha, NE 681                    | * Mobile number<br>(402) 552-6188<br>* Service provider<br>Verizon |  |
| on                               | Cancel Continue                                                    |  |

**Step 5)** A confirmation code will be sent to the cell phone number provided in the previous step. Enter the code into the Confirmation Code field, then click *Continue*. \*\*If there are any issues receiving the confirmation code, review the on screen instructions.

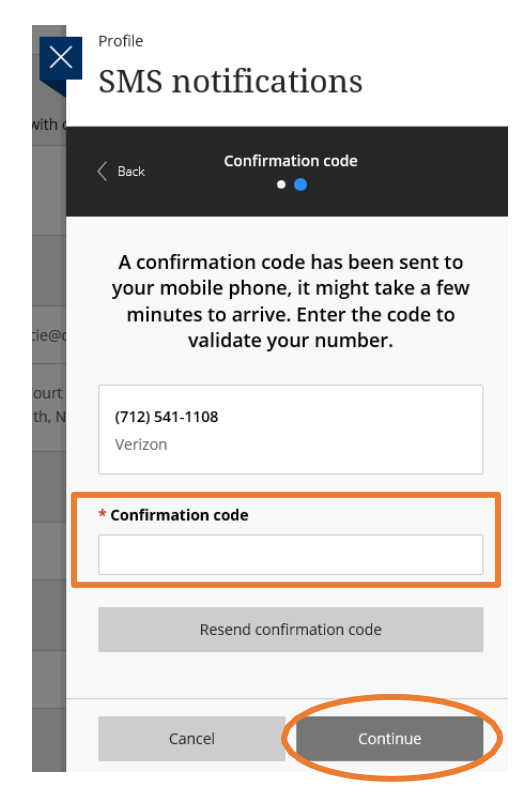

**Step 6)** Once successfully enrolled, review the type of notifications and determine what you wish to receive. Simply check the box to the left of the particular notification(s) and click *Save*.

| with c          |                                                                                            |  |  |
|-----------------|--------------------------------------------------------------------------------------------|--|--|
|                 | Success! You are now set up to receive<br>SMS notifications, which ones would you<br>like? |  |  |
| cie@c           | When a payment plan payment is due, late, or if I've been withdrawn from the plan          |  |  |
| Court<br>uth, N | If bank account information that I entered for a scheduled payment is not valid            |  |  |
|                 | When a scheduled payment is processed                                                      |  |  |
|                 | When a direct deposit refund or disbursement is processed                                  |  |  |
|                 | If I've been withdrawn from direct deposit refunds                                         |  |  |
|                 | When a payment is made by someone l've set up as a payer                                   |  |  |

## **Updating or Removing Alerts**

Step 1) Repeat Steps 1 & 2.

**Step 2)** From the home page of your profile, scroll down to find SMS notifications. Across from your number, click the pencil icon or edit.

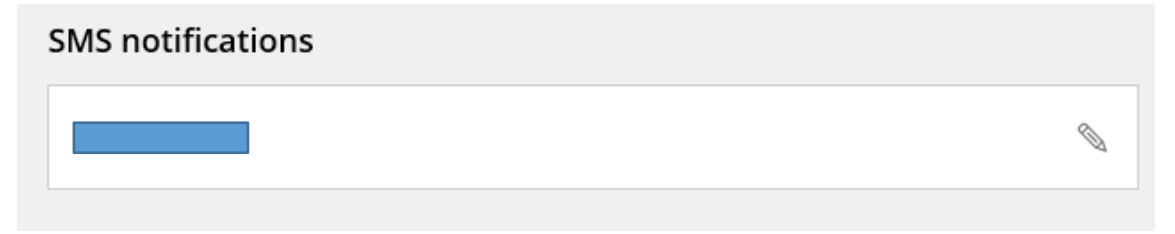

**Step 3)** The image below should appear. You can review selected number and carrier as well as the notifications currently selected. To add or remove notifications, simply check or uncheck the boxes across from the specific notification. Click *Save* to save changes.

\*\*If you would like to completely remove notifications, click "Remove mobile phone," circled below.

|                 | (712) 541-1108<br>Verizon                                                            |
|-----------------|--------------------------------------------------------------------------------------|
| with c          | Select your notifications                                                            |
|                 | When a payment plan payment is due, late, or if<br>I've been withdrawn from the plan |
|                 | If bank account information that I entered for a scheduled payment is not valid      |
| cie@c           | When a scheduled payment is processed                                                |
| Court<br>Ith, N | When a direct deposit refund or disbursement is<br>processed                         |
|                 | If I've been withdrawn from direct deposit refunds                                   |
|                 | When a payment is made by someone I've set up as a payer                             |
|                 |                                                                                      |